# ASR 9000でのPBB-EVPN ESI、ESインポート RTとソースMACの不一致のトラブルシューティ ング

#### 内容

概要
前提条件
要件
使用するコンポーネント
表記法
問題
解決方法
背景
ステップ1:ESIのトラブルシューティング
ステップ2: ロードバランスモードのトラブルシューティング
ステップ3: 送信元MACのトラブルシューティング
ステップ4:ES Import RTのトラブルシューティング
ステップ5: 結果の確認
トラブルシューティングのためのコマンド

#### 概要

このドキュメントでは、PBB-EVPNマルチホームネットワークでのイーサネットセグメントID、 インポートRT、および送信元MACの不一致をトラブルシューティングする方法について説明しま す。

### 前提条件

#### 要件

EVPNおよびPBB-EVPNソリューションの概要を理解しておく必要があります。

### 使用するコンポーネント

このドキュメントの情報は、次のソフトウェアとハードウェアのバージョンに基づいています。

- Cisco ASR 9000 シリーズ アグリゲーション サービス ルータ
- PBB-EVPN機能をサポートするCisco IOS XRソフトウェア

このドキュメントの情報は、特定のラボ環境にあるデバイスに基づいて作成されました。このド キュメントで使用するすべてのデバイスは、初期(デフォルト)設定の状態から起動しています 。本稼働中のネットワークでは、各コマンドによって起こる可能性がある影響を十分確認してく ださい。

### 表記法

ドキュメント表記の詳細は、『シスコ テクニカル ティップスの表記法』を参照してください。

#### 問題

PBB-EVPNでは、Ethernet Segment Identifier(ESI)は1つ以上のPEに接続された「サイト」を表し ます。マルチホームPEは、ローカルPEと同じESIを使用して相互に検出します。ただし、これら のPEで生成されるデフォルトESIが一致しない場合があります。この問題は、PEが異なるソフト ウェアバージョンで動作している場合に発生します。この場合、PEは自身をESのネクストホッ プとしてのみ認識し、トポロジはシングルホーム(SH)です。

| RP/0/RSP0/CPU0:ASR9001-PH | 22# <b>show evpn et</b> | nernet-segment detail |
|---------------------------|-------------------------|-----------------------|
| <br>Ethernet Segment Id   | Interface               | Nexthops              |
| 8000.00c8.4c75.d7ee.0001  | BE1                     | 192.0.2.2             |
|                           |                         |                       |

Topology

Operational : SH

ESIに加えて、マルチホームPEもImport RTを使用して相互にBGP EVPNルートをフィルタリング し、ESのネクストホップとしてリモートPEに送信元MACをアドバタイズします。PE上のImport RTまたはSource MACが不完全または不一致の場合、MHNは正しく動作しません。

RP/0/RSP1/CPU0:ASR9010-PE1#show evpn ethernet-segment detail

| Ethernet Segment Id        | Interface                            | Nexthops                                                 |  |
|----------------------------|--------------------------------------|----------------------------------------------------------|--|
| 0080.03c8.4c75.d7ee.       | 8000 BE1                             | 192.0.2.1                                                |  |
| ES Import RT<br>Source MAC | : 0000.0000.0000<br>: 0000.0000.0000 | (Incomplete Configuration)<br>(Incomplete Configuration) |  |

解決方法

#### 背景

ASR 9000バージョン6.0から、PBB-EVPN ESI形式がRFC 7432準拠に変更されました。つまり、 ESI自動検知は、以前のバージョンのPE 6.XとPEの間では機能しません。

次の図は、バージョン6.X以前のバージョンでデフォルトのESIが生成される方法を示しています 。

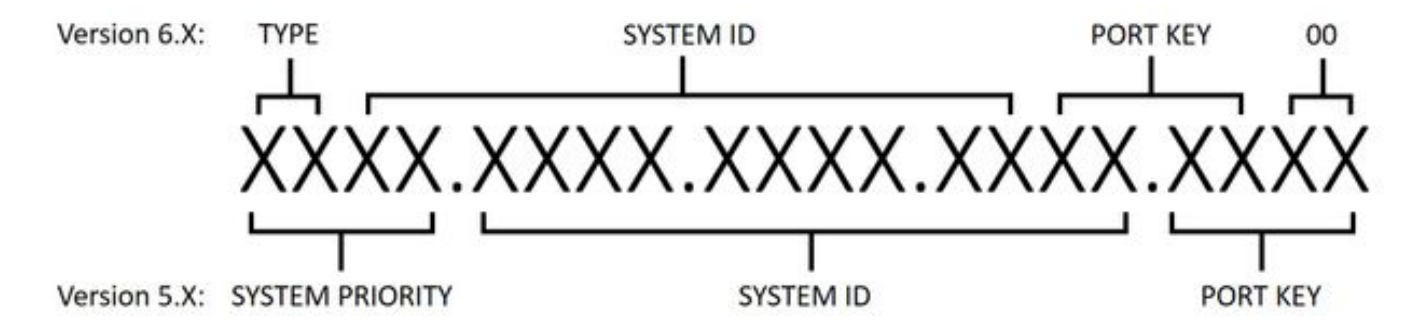

#### ステップ1:ESIのトラブルシューティング

show evpn ethernet-segment detailを実行して、デフォルトのESIがすべてのPEで一致するかどうかを確認します。そうでない場合は、ESIを手動で設定します。

ESIの設定では、ソフトウェアバージョンによって要件が異なります。これらの要件を満たすに は、すべてのデバイスでESIを変更することをお勧めします。

バージョン6.Xでは、最初のバイトは常にTYPE(00)なので、他の9バイトだけが設定可能です。

•バージョン5.Xでは、すべてのフィールドが設定可能ですが、「システムID」フィールドでは、マルチキャストと管理ビットが1に設定されている必要があります。

バージョン6.XでESIを設定します。

evpn interface Bundle-Ether1 ethernet-segment identifier type 0 80.03.c8.4c.75.d7.ee.80.00 バージョン5.XでESIを設定します。

evpn
interface Bundle-Ether1
ethernet-segment
identifier system-priority 80 system-id 03c8.4c75.d7ee port-key 8000

### ステップ2:ロードバランスモードのトラブルシューティング

ロードバランスモードには、フロー単位の全アクティブ(AApF)とVLAN単位の単一アクティブ (AApS)の2つがあります。デフォルトのモードはAApFで、modeパラメータはすべてのPEで同じ である必要があります。

バージョン6.XでVLAN単位のシングルアクティブモードに変更します。

evpn interface Bundle-Ether1 ethernet-segment load-balancing-mode single-active バージョン5.XでVLAN単位のシングルアクティブモードに変更します。

evpn interface Bundle-Ether1 ethernet-segment load-balancing-mode per-service

#### ステップ3:送信元MACのトラブルシューティング

ロードバランスモードの結果として、PEの送信元MACは自動的には生成されません。show evpn ethernet-segment detailを実行して送信元MACを確認し、不一致または「incomplete」が表示され た場合は手動で設定します。フロー単位の全アクティブモードでは送信元MACが同じであること が必要ですが、VLAN単位の単一アクティブモードではPEごとに異なることが必要です。

#### 送信元MACの設定:

evpn
interface Bundle-Ether1
ethernet-segment
backbone-source-mac 00c8.4c75.d7ee

#### ステップ4:ES Import RTのトラブルシューティング

ES Import RTがすべてのPEで一致することを確認します。バージョン5.Xでは、ES Import RTは 設定できず、show evpn ethernet-segment detailの出力にもリストされません。show bgp l2vpn evpnを実行すると、ローカルで生成されたType 4 EVPNルートからESインポートRTを確認でき ます。

RP/0/RSP0/CPU0:ASR9001-PE2#show bgp l2vpn evpn rd 192.0.2.2:0 [4][0080.03c8.4c75.d7ee.8000][192.0.2.2]/128

Thu Jun 8 15:16:00.921 AEST BGP routing table entry for [4][0080.03c8.4c75.d7ee.8000][192.0.2.2]/128, Route Distinguisher: 192.0.2.2:0

Extended community: EVPN ES Import:01c8.4c75.d7ee

バージョン6.Xでは、show evpn ethernet-segment detailを実行してES Import RTを確認できます。また、bgp route-targetを使用して、不一致の場合に設定することもできます。

evpn interface Bundle-Ether1 ethernet-segment bgp route-target 01c8.4c75.d7ee

#### ステップ5:結果の確認

. . . . . .

ステップ1 ~ 4の後で、show evpn ethernet-segment detailを実行します。マルチホームPEはすべ て、同じESのネクストホップとしてリストされる必要があります。トポロジは「MHN」で、モ ードは「AApF」または「AApS」のいずれかである必要があります。

```
RP/0/RSP1/CPU0:ASR9010-PE1#show evpn ethernet-segment detail
Tue Jun 6 20:21:00.799 UTC
. . . . . .
Ethernet Segment Id Interface Nexthops
_____
                                      192.0.2.1
0080.03c8.4c75.d7ee.8000 BE1
                                      192.0.2.2
ES to BGP Gates : Ready
ES to L2FIB Gates : Ready
Main port
                 :
   Interface name : Bundle-Ether1
   Interface MAC : 4055.391a.78e3
   IfHandle
                 : 0x0a000220
   State
                  : Up
   State : Up
Redundancy : Active
                 : 0
ESI type
                 : 80.03c8.4c75.d7ee.8000

      ES Import RT
      : 01c8.4c75.d7ee (Local)

      Source MAC
      : 00c8.4c75.d7ee (Local)

   Value
```

Topology : Operational : MHN Configured : All-active (AApF) (default) Primary Services : Auto-selection Secondary Services: Auto-selection Service Carving Results: Bridge ports : 3 Elected : 2 Not Elected : 1 MAC Flushing mode : STP-TCN Peering timer : 3 sec [not running] Recovery timer : 30 sec [not running]

## トラブルシューティングのためのコマンド

• EVPNステータス、ESI、ESインポートRT、およびソースMACを確認するには、次の手順を 実行します。

show evpn ethernet-segment detailを実行します

バージョン5.XでES Import RTを確認するには、次のコマンドを実行します。
 show bgp l2vpn evpnを実行します

翻訳について

シスコは世界中のユーザにそれぞれの言語でサポート コンテンツを提供するために、機械と人に よる翻訳を組み合わせて、本ドキュメントを翻訳しています。ただし、最高度の機械翻訳であっ ても、専門家による翻訳のような正確性は確保されません。シスコは、これら翻訳の正確性につ いて法的責任を負いません。原典である英語版(リンクからアクセス可能)もあわせて参照する ことを推奨します。